## Arbeitsblatt Word für Windows, Nr. 10 (A)

© Dr. Bommhardt. Das Vervielfältigen dieses Arbeitsmaterials zu nicht kommerziellen Zwecken ist gestattet. → www.bommi2000.de

Aufgabe: Gestalten Sie diese Übersicht und speichern Sie die Datei unter bier !

| aus: "Koch/Köchin - Ausbildung und Beruf", Seite 375 |  |
|------------------------------------------------------|--|
|                                                      |  |

| Inhaltsstoffe                        | Pils          | Export        | Bock          |
|--------------------------------------|---------------|---------------|---------------|
| Wasser                               | 87,0 %        | 87,0 %        | 84,0 %        |
| Ethanol                              | 4,0 %         | 4,3 %         | 4,9 %         |
| Kohlenhydrate                        | 3,8 %         | 4,0 %         | 6,0 %         |
| Eiweißstoffe                         | 0,3 %         | 0,35 %        | 0,4 %         |
| Mineralstoffe/Vitamine               | 0,25 %        | 0,3 %         | 0,35 %        |
| Gerb-/Bitterstoffe<br>aus dem Hopfen | 0,026 %       | 0,023 %       | 0,024 %       |
| Energiewert pro 100 ml               | <u>190 kJ</u> | <u>210 kJ</u> | <u>250 kJ</u> |

## Bier gilt auch als flüssiges Brot. Stimmt das?

- <u>Hinweise</u> Mit **Tabelle** / **Tabelle einfügen** wird an der Kursorstelle eine Tabelle mit vier Spalten und 8 Zeilen vereinbart.
  - Für die **Tabelle** sind als **Zellenbreite**n 5 cm (erste Spalte) sowie jeweils 3 cm (zweite bis vierte Spalte) zu vereinbaren.
  - Die Texte und Zahlenwerte sind in der Schriftart Arial (Größe 12) in die Tabelle einzutragen; die Überschrift in der Größe 16, fett, teils kursiv.
  - Beim **Format**ieren der **Rahmen** der Tabelle sind die **Linienart**en <sup>3</sup>/<sub>4</sub> pt sowie 2<sup>1</sup>/<sub>4</sub> pt zu verwenden.
  - Im Menü Format ist die Schattierung der markierten Zeilen mit 10 % zu vereinbaren.
  - Im Menü Format / Zeichen ist die Unterstreichung der drei Summenwerte doppelt zu vereinbaren.
  - Durch Einfügen von Leerzeichen ist die horizontale Ausrichtung der 18 Prozentwerte kommagerecht untereinander zu realisieren.
  - Da der Text "Gerb-/Bitterstoffe aus dem Hopfen" über zwei Zeilen verteilt ist, sollten die drei dazu gehörigen Prozentwerte vertikal zentriert sein. Nutzen Sie dazu "Tabelle" / "Tabelleneigenschaften" / "Zelle" / "Vertikale Ausrichtung" zentriert!